## Tutoriel d'aide au renouvellement de la licence FFA

Suivre les flèches rouges et cliquer

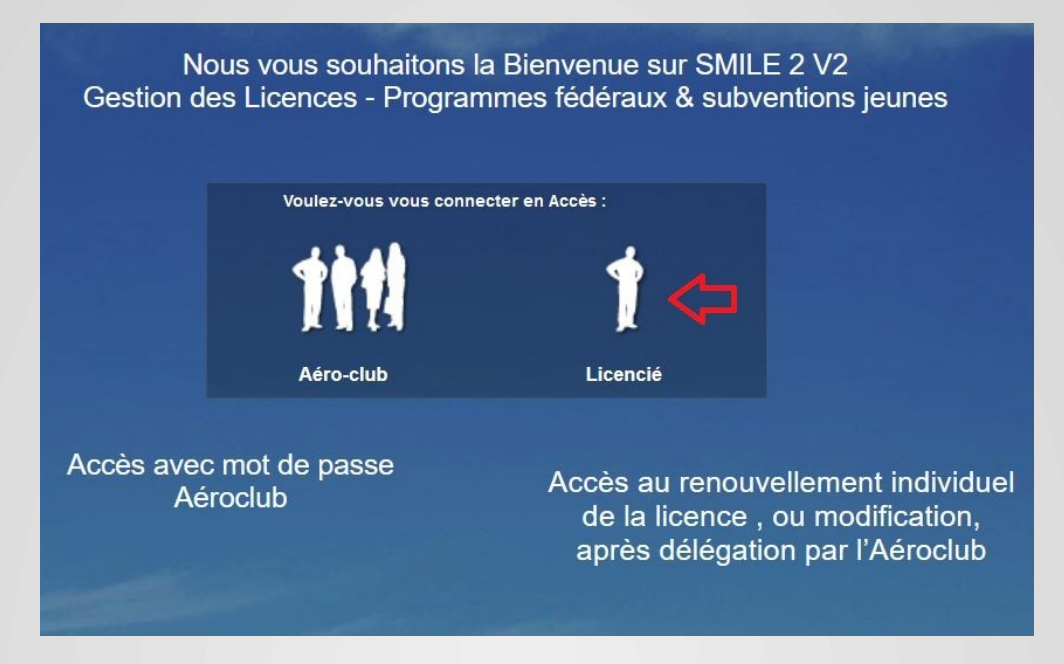

Votre formulaire d'inscription ACPC doit être complété et envoyé afin d'obtenir la délégation Cliquez sur le lien suivant : <u>https://www.ffa-aero.fr/FR/frm\_Smile.awp</u>

| SMIL                         | Et                                                   |
|------------------------------|------------------------------------------------------|
| N° licence FFA               |                                                      |
| Mot de passe                 |                                                      |
| Conr                         | nexion                                               |
| Je suis licencié(e) FFA mais | <u>sse oublié ?</u><br>s je n'ai pas de compte SMILE |

1- Créer votre compte si ce n'est pas déjà fait

2- Indiquer votre numéro de licence FFA et votre mot de passe puis connexion

| <b>E</b> 77 <b>+</b> Li | cence 2025                        |               |                                       |                                                          |                                             |              |                 |
|-------------------------|-----------------------------------|---------------|---------------------------------------|----------------------------------------------------------|---------------------------------------------|--------------|-----------------|
| Fiche Pilote            | ② Licence en cours/Paiements att. | 🕙 Historique  | Notices Assurances                    | a Honorabilité S                                         | ignature/Photo                              | 🔶 Examens    | Carte CIME M    |
| N° LICENCE              |                                   | MEDICAL       | Certif. médical aé                    | ronautique Classe 2 ou1                                  | valide jusqu'au                             | ->           | Ċ,              |
| Nom *                   | M. ~                              |               | Certif. médical ab                    | sence de contre-indicatio                                | n (M.J.S.) valide jusqu                     | J'au 🍝       |                 |
| Prénom                  |                                   |               | Pour les certificat                   | s de plus d'1 an, remplir l                              | e questionnaire de Sa                       | anté Sport   | → 🔒 🕜           |
| Date naissance*         | Vos coordonnées                   |               | Le licencié attest<br>répondu "NON" à | e avoir rempli le questionr<br>toutes les questions (D2) | aire de santé SPORT<br>31-1-4 du Code du sp | et avoir     |                 |
| Adresse *               |                                   | BIA - ABI -   | CAFA                                  |                                                          |                                             | ,-           |                 |
|                         | s'affichent ici                   |               | Elève pilote                          | Annee BIA                                                | on ABL                                      | Ancie        | Titulaire CAE   |
| CP / Ville *            |                                   | PILOTE        | LAPL N°                               | FRA.FCL LXXXXXXX                                         | CPL                                         | N° FRA.      | FCL.CAxxxxxxxx  |
| Pays *                  | FRANCE                            | V Licences    | DGAC: PPL N°                          | FRA.FCL.PAXXXXXXXXXXXXXXXXXXXXXXXXXXXXXXXXXXXX           | ATPL                                        | N° FRA.      | FCL.Axxxxxxxxx  |
| Profession              | Mettre à jour si                  | ✓ Qualificati | ons : QC SEP(T)                       | → Fin validite                                           |                                             | Montagne :   | Roues S         |
| Email *                 | besoin                            |               | QC SEP (Hyd                           | fravion) 🔶 Fin validite                                  | i D                                         | Nuit         | Voltige         |
| Téléphones :            |                                   |               | C SEP(TMG)                            | → Fin validite                                           |                                             | Largage      | e 🗌 Remorquage  |
| Mobile *                |                                   | INSTRUCTE     | URFI(PPL)F                            | I(LAPL) N° FI(A)                                         | -                                           | Fin validité | Ü               |
| Domicile                |                                   | FI restre     | int 🔄 FI de FI 🗌 I                    | FI de Nuit 🔲 IRI 🗌 F                                     | I + Qualif montagne                         | FI Montag    | ne 🗌 FI Voltige |

## 3- Vérifier vos coordonnées et cliquer sur + Licence 2025

| Membre du club s                     | ans fonction (pilote, élève)                                                       |                                                                                |
|--------------------------------------|------------------------------------------------------------------------------------|--------------------------------------------------------------------------------|
| Membre de l'équip<br>d'un Comité Rég | pe dirigeante d'un <b>aéroclub</b> affilié, d<br>ional Aéronautique ou d'un Comite | e la Fédération Française Aéronautique,<br><b>é Départemental Aéronautique</b> |
| Encadrant (instru                    | icteur, entraineur, CAEA, etc.)                                                    |                                                                                |
|                                      |                                                                                    | 4                                                                              |
|                                      |                                                                                    |                                                                                |
|                                      |                                                                                    |                                                                                |
|                                      |                                                                                    |                                                                                |
|                                      |                                                                                    |                                                                                |
|                                      |                                                                                    | 4                                                                              |
|                                      |                                                                                    | J'ai compris l'objet de ce contrôle                                            |
|                                      | Annuler / Retour                                                                   | Valider                                                                        |
|                                      |                                                                                    |                                                                                |

4- Cocher J'ai compris ... puis valider

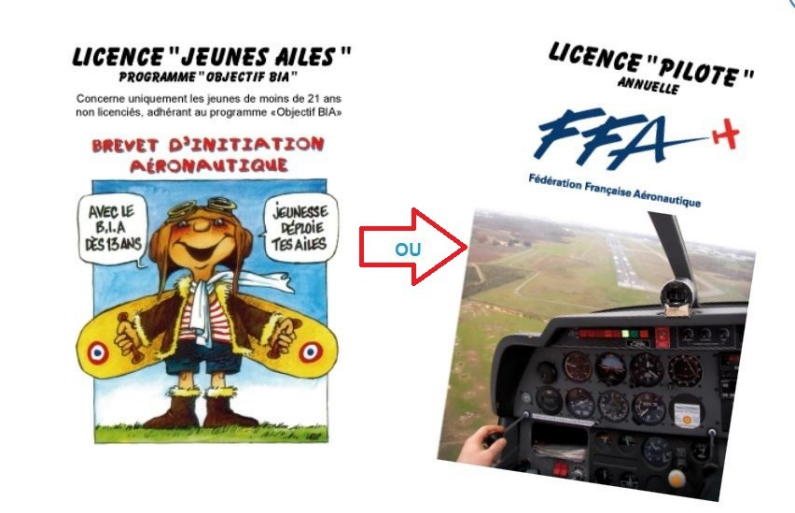

## 5- Choisir LICENCE « PILOTE » annuelle

| Votre nom et n° de lic                                                                  | ence Aerociub du Pontrea                        |             |                               | the starts starts                     |  |
|-----------------------------------------------------------------------------------------|-------------------------------------------------|-------------|-------------------------------|---------------------------------------|--|
|                                                                                         |                                                 | Prix option | Iotal                         | Retour Fiche LIC.                     |  |
| Licence annuelle (78,00 €)<br>Assurance IA de base + Rapat<br>Abonnement Info-Pilote (4 | riement (14,00 €)<br>9,00 € au lieu de 69,60 €) | 141,00€     | 141,00€                       | Retour à la liste                     |  |
| ptions d'assurance complémen                                                            | laire                                           |             |                               |                                       |  |
| Aucune option                                                                           |                                                 | 0,00€       |                               |                                       |  |
| FFA Plus option A (capital o                                                            | 80,00 €                                         |             |                               |                                       |  |
| FFA Plus option B (capital of                                                           | 160,00 €                                        |             |                               |                                       |  |
| FFA Plus option C (capital                                                              | 210,00€                                         |             |                               |                                       |  |
| FFA Plus option D (capital                                                              | 260,00€                                         |             |                               |                                       |  |
| O FFA Plus option E (capital de 250.000€)                                               |                                                 | 330,00 €    |                               |                                       |  |
| ○ FFA Plus option F (capital de 300.000€)                                               |                                                 | 430,00 €    |                               |                                       |  |
| Ayant(s) droit(s)                                                                       |                                                 |             |                               |                                       |  |
| O Autre(s) :                                                                            |                                                 |             |                               | Licence dématérialisée                |  |
| Assurance individuelle FI-FE                                                            |                                                 | 30.00 €     |                               | Exceptionnellement, si vous souhaitez |  |
| RC Instructeurs FI-FE                                                                   | 105,00 €                                        |             | faudra désactiver cette case. |                                       |  |
| otisations dues au club                                                                 |                                                 |             |                               |                                       |  |
| Cotisation                                                                              | < Aucune cotisation >                           | ∨ 0,00€     |                               | TOTAL 141,00 €                        |  |
| Cotisation supplémentaire                                                               |                                                 |             |                               | A PAYER 141,00 €                      |  |
| xclusions                                                                               |                                                 |             |                               | Payer en CB                           |  |
| Assurance IA de base + Ra                                                               | apatriement                                     | -14,00 €    |                               |                                       |  |
|                                                                                         | 2 <u></u> 1                                     |             |                               | Payer par prélèvement *               |  |
|                                                                                         |                                                 |             |                               | * pour finaliser la demande de        |  |
|                                                                                         | V                                               |             |                               | prélèvement menu: TRANSACTIONS        |  |

6 - Choisir vos options et cliquer sur « cliquez ici »si vous renoncez à l'abonnement Info-Pilote

7 - Si vous souhaitez recevoir votre carte plastifiée, désactivez la case bleue

8 - Vérifier le montant et choisir votre mode de règlement